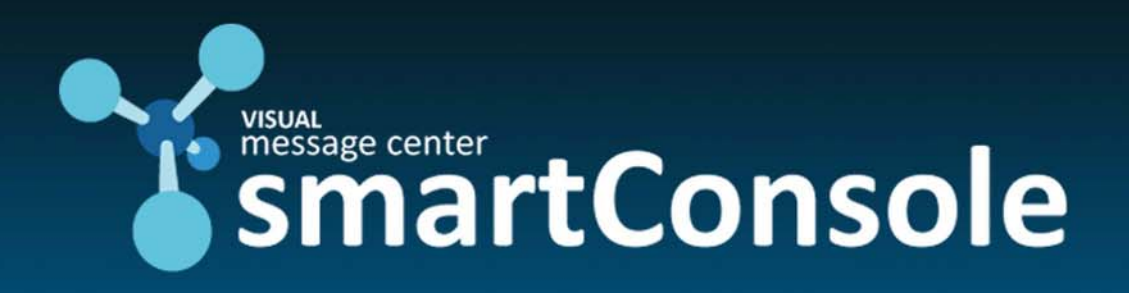

# SmartConsole Filter Migration Tool

User Guide

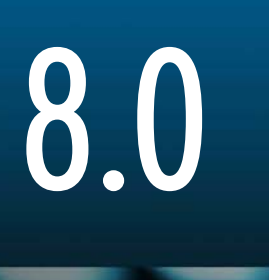

VMC-Mxx

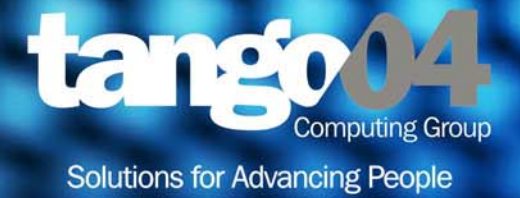

#### VISUAL Message Center SmartConsole Filter Migration Tool - User Guide

The software described in this book is furnished under a license agreement and may be used only in accordance with the terms of the agreement.

#### **Copyright Notice**

Copyright © 2014 Tango/04 All rights reserved.

Document date: February 2014

Document version: 1.0

Product version: 8.0

No part of this publication may be reproduced, transmitted, transcribed, stored in a retrieval system, or translated into any language or computer language, in any form or by any means, electronic mechanical, magnetic, optical, chemical, manual, or otherwise, without the prior written permission of Tango/04.

#### Trademarks

Any references to trademarked product names are owned by their respective companies.

**Technical Support** 

For technical support visit our web site at www.tango04.com.

Tango/04 Computing Group S.L. Avda. Meridiana 358, 5 A-B Barcelona, 08027 Spain

Tel: +34 93 274 0051

# Table of Contents

| Table of Contents                      | iii       |
|----------------------------------------|-----------|
| How to Use this Guide                  | V         |
|                                        |           |
|                                        | Chapter I |
| The New T4BD Model                     | 1         |
|                                        | Chapter 2 |
| The SmartConsole Filter Migration Tool | 2         |
|                                        | Chapter 3 |
| Prerequisites                          | 4         |
|                                        | Chapter 4 |
| Running the Tool                       | 5         |

### Appendices

| Appendix A. Contactina   | Tanao/04  | 10 |
|--------------------------|-----------|----|
| Appointing A. Connucting | Tungo 0 T | 10 |

| About Tango/04 Computing Group | 12 |
|--------------------------------|----|
| Legal Notice                   | 13 |

### How to Use this Guide

This chapter explains how to use Tango/04 User Guides and understand the typographical conventions used in all Tango/04 documentation.

#### **Typographical Conventions**

The following conventional terms, text formats, and symbols are used throughout Tango/04 printed documentation:

| Convention  | Description                                                                                                    |
|-------------|----------------------------------------------------------------------------------------------------|
| Boldface    | Commands, on-screen buttons and menu options.                                                                    |
| Blue Italic | References and links to other sections in the manual or further documentation containing relevant information.   |
| Italic      | Text displayed on screen, or variables where the user must substitute their own details.                         |
| Monospace   | Input commands such as System i commands or code, or text that users must type in.                               |
| UPPERCASE   | Keyboard keys, such as CTRL for the Control key and F5 for the function key that is labeled F5.                  |
|             | Notes and useful additional information.                                                                         |
|             | <b>Tips</b> and hints that will improve the users experience of working with this product.                       |
|             | <b>Important</b> additional information that the user is strongly advised to note.                               |
|             | <b>Warning</b> information. Failure to take note of this information could potentially lead to serious problems. |

### Chapter 1 The New T4BD Model

In the previous version of the T4BD database used to store ThinkServer event data, the fields used to store the *computer name*, the *monitor name* and the *category* were limited to 15, 64 and 64 characters, respectively.

This caused several problems in the SmartConsole when processing some filters, causing SmartConsole to not be able to insert the whole name, which caused some conflicts that were generally resolved using an ALEV preprocess.

NiceLink 8.0 will update the T4BD model database to the new version which allows for storing those fields up to 255 characters.

## Chapter 2 The SmartConsole Filter Migration Tool

When updating the database model, filters which were truncated due to the 16 or 64 character limitation will stop working.

In the following example, the name of the computer we want to filter is VMCSMARTCONSOLESERVER. Until now we needed to truncate the name in the filter to VMCSMARTCONSOLE (15 characters) and filter for the real name using an ALEV advanced filter.

| 🌱 Display Filter                                                                                                    |                                                                                                    |
|----------------------------------------------------------------------------------------------------|----------------------------------------------------------------------------------------------------|
| Options                                                                                                    |                                                                                                    |
| 🖌 🚛 🗶 🏢 😂 🕒 🖸 🖂                                                                                                    |                                                                                                    |
| An exclusion filter always takes priori<br>exclusion filter will not pass this globa<br>If there is more than one inclusion filt<br>operation). | ty over an inclusion filter. Any message excluded by any<br>al display filter.<br>er the message, must match any of the filters (an "OR"                                 |
| Inclusion Filters                                                                                                    | Computer name. Filters                                                                                                    |
| ✓ Computer name                                                                                                    | Filter Type: ThinkServer and Other Agents<br>Advanced Filter: &VAR02 =<br>VMCSMARTCONSOLESERVER'<br>Computer Name: <included list=""> =<br/>(VMCSMARTCONSOLE)</included> |
| Exclusion Filters                                                                                                    |                                                                                                    |
| ,                                                                                                    | OK X Cancel                                                                                                    |

Figure 1 – A filter with the computer name truncated

After installing the new T4BD Model and the new version of NiceLink, the fields *computername*, *monitor name* and *category* will no longer be truncated to 15, 64 and 64 characters, causing the actual filters to not work anymore. For this reason we have created the Filter Migration Tool.

The correct new configuration will use the whole computer name:

| Y Display Filter □   Options ✓   ✓ ↓ ✓   ✓ ↓ ✓   ✓ ↓ ✓   ✓ ↓ ✓   ✓ ↓ ✓   ✓ ↓ ✓   ✓ ↓ ✓   ✓ ↓ ✓   ✓ ↓ ✓   ✓ ↓ ✓   ✓ ↓ ✓   ✓ ↓ ✓   ✓ ↓ ✓   ✓ ↓ ✓   ✓ ↓ ✓   ✓ ↓ ✓   ✓ ↓ ✓   ✓ ↓ ✓   ✓ ↓ ✓   ✓ ↓ ✓   ✓ ↓ ✓   ✓ ↓ ✓   ✓ ↓ ✓   ✓ ↓ ✓   ✓ ↓ ✓   ✓ ↓ ✓   ✓ ↓ ✓   <        |
|----------------------------------------------------------------------------------------------------|
| Inclusion Filters Computer name   Image: Computer name Filter Type: ThinkServer and Other Agents   Advanced Filter: &VARO2 = VMCSMARTCONSOLESERVER'   Computer Name: <included list=""> = NMCSMARTCONSOLESERVER)   Exclusion Filters Exclusion Filters</included> |
| OK K Cancel                                                                                                    |

Figure 2 – The same filter after running the Filter Migration Tool. Now the computer name is not truncated. Here the advanced filter could be removed

To automatically correct these filter conflicts, beginning with **SmartConsole V8.0 SP03 HotFix 01** we have included the SmartConsole Filter Migration Tool (available from the Start menu) which will help you to detect and solve these types of conflicts.

# Chapter 3 Prerequisites

Before starting you will need at least have the following products and versions installed:

- SmartConsole 8.0 SP03 HF01
- ThinkServer 1.6 SP06
- NiceLink 8.0

ThinkServer monitors **need to have recollected data at least once** after the installation of NiceLink 8.0 and ThinkServer SP06 (at least one message stored per monitor, even if it is an error message). If you have more than one ThinkServer you will need do the same process for each one of them.

You will need to export an updated version of your SmartConsole configuration (\*.sccx).

If ThinkServer is installed in another computer from where you are running the Filter Migration Tool, you will need to configure an ODBC connection to the ThinkServer database before running the application.

### Chapter 4 Running the Tool

Before running the tool, remember to first follow the prerequisites in the previous chapter. To summarize, you must:

- install SmartConsole 8.0 SP03 HF01, ThinkServer 1.6 SP06, NiceLink 8.0
- Run each of your monitors (for each of your ThinkServers) so that they generate at least one event each in the new database model.
- export your SmartConsole configuration
- create an ODBC connection to your ThinkServer database if you are running the tool on a machine where ThinkServer is not installed

#### To run the SmartConsole Filter Migration Tool:

Step 1. Open the tool from your Windows Start menu (All Programs > VISUAL Message Center > SmartConsole > Tools > Filter Migration Tool).

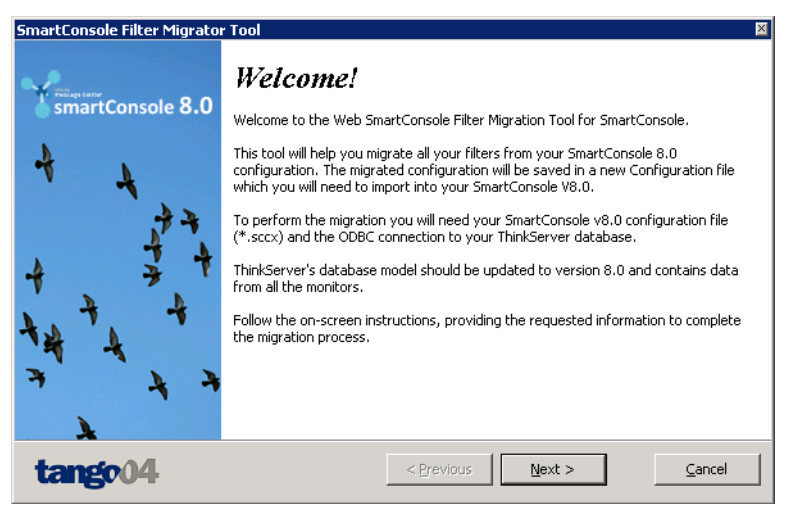

Figure 3 – Opening window

Step 2. Select the SmartConsole configuration that you exported.

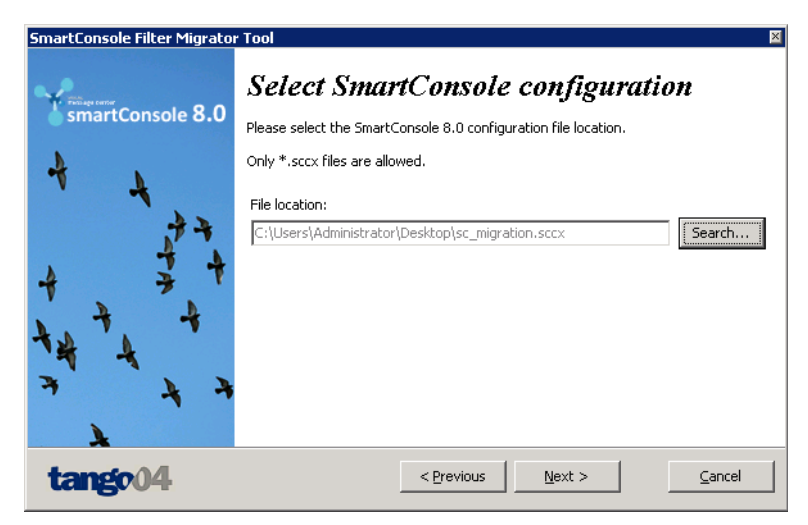

Figure 4 – Selecting your exported SmartConsole configuration (a .sccx file)

**Step 3.** Select the ThinkServer DSN. Remember that monitors should have recollected data at least once after the installation of the new t4bd model.

| SmartConsole Filter Migrato | r Tool                                        | M                                                                                  |
|-----------------------------|-----------------------------------------------|------------------------------------------------------------------------------------|
|                             | Select the                                    | ThinkServer DSN                                                                    |
| smartConsole 8.0            | Please select the Thi<br>password for this da | nkServer ODBC Data Source, and provide a valid user name and tabase.               |
| 4 4                         | If ThinkServer ODBC<br>ODBC List.             | is not configured in this Server, you will need to add it to the                   |
| <i>†</i> +                  | Data Source:                                  | emeaw2k8tes_ts                                                                     |
| 4 3 4                       | User Name:                                    | sc                                                                                 |
| 4 4                         | Password:                                     |                                                                                    |
| 14 4                        |                                               | Reload DSN list                                                                    |
| 7 4 7<br>4                  | IMPORTANI<br>RECO                             | : ALL THE THINKSERVER MONITORS SHOULD HAVE<br>LLECTED DATA WITH THE NEW T4DB MODEL |
| tange04                     |                                               | < Previous <u>N</u> ext > <u>C</u> ancel                                           |

Figure 5 – Selecting your ThinkServer DSN

Step 4. Press Next to start the migration process.

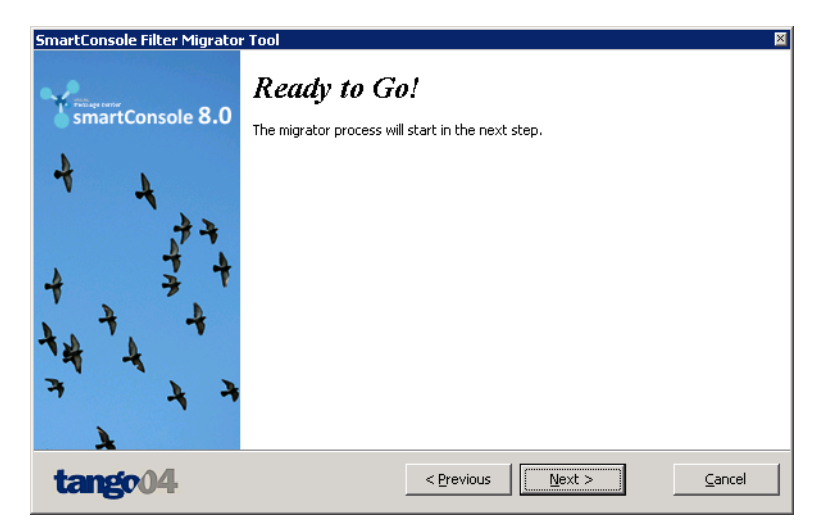

Figure 6 – Now, with your SmartConsole configuration and ThinkServer database at hand, the tool is ready to be run

**Step 5.** The tool will migrate the filters with the correct names. In case of conflicts, a window will appear so you can change the filter values and select the possible values found in the database.

| Conflict | Resolution      |             |                           |                                                                    |                               |                                                             | ×                               |
|----------|-----------------|-------------|---------------------------|--------------------------------------------------------------------|-------------------------------|-------------------------------------------------------------|---------------------------------|
| Y sn     | nartConsole 8.0 | Ce<br>The r | nigrator couldn't solve t | <b>tution</b><br>the following filters automatically. Please, selv | ect the correct option from t | he 'Filter Value' column. Click 'INFO' if you need more inf | formation regarding the filter. |
|          |                 | #           | Component type            | Component Name                                                     | Filter Type                   | Filter value                                                | INFO                            |
| +        | 7               | 1           | Business View             | VMCSMARTCONSOLESERVER3                                             | Computer Name                 | <b>VMCSMARTconsole</b>                                      | INFO                            |
|          | 22              | 2           | Business View             | VMCSMARTCONSOLESERVER2                                             | Computer Name                 | VMCSMARTCONSOLE                                             | INFO                            |
| +++      |                 |             |                           |                                                                    |                               | DUIESUATION POLISERVER<br>WMCSMARTCONSOLESERVER2            |                                 |
| ta       | ngo04           |             |                           |                                                                    |                               |                                                             | Save changes                    |

Figure 7 – Resolving possible conflicts that the migrator has detected

For each conflict the following information will be shown:

- Component type
- Component Name
- Filter Type
- Filter value (the font is bold when the original value is selected).
- INFO: When you click this link a message with more information about the filter will be shown to help you decide what the correct value is.

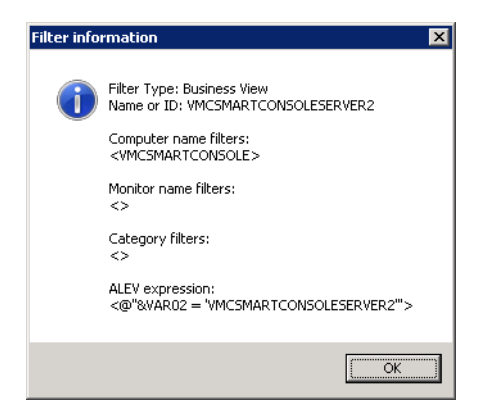

Figure 8 – This window is the result of clicking an INFO link

Step 6. Select the correct filter value for each component, and when done, press Save changes.

| Conflict | Resolution                |    |                |                                                                           |                       |                                                                     | ×                       |
|----------|---------------------------|----|----------------|---------------------------------------------------------------------------|-----------------------|---------------------------------------------------------------------|-------------------------|
| Y sn     | nartConsole 8.0           | C6 | nflict resol   | <b>ution</b><br>the following filters automatically. Please, select the ( | correct option from t | he 'Filter Value' column. Click 'INFO' if you need more information | n regarding the filter. |
|          |                           | #  | Component type | Component Name                                                            | Filter Type           | Filter value                                                        | INFO                    |
| 4        | 1                         | 1  | Business View  | VMCSMARTCONSOLESERVER3                                                    | Computer Name         | VMCSMARTCONSOLESERVER3                                              | INFO                    |
|          |                           | 2  | Business View  | VMCSMARTCONSOLESERVER2                                                    | Computer Name         | VMCSMARTCONSOLESERVER2                                              | INFO                    |
| +++      | +++<br>+++<br>+++<br>++++ |    |                |                                                                           |                       |                                                                     |                         |
| ta       | ngc04                     |    |                |                                                                           |                       |                                                                     | Save changes            |

Figure 9 - In this example the filters are now correctly paired with their Business Views

|                                 | 😋 Save to                                     | X                                              |
|---------------------------------|-----------------------------------------------|------------------------------------------------|
|                                 | Save in: 📃 Desktop                            | • III * III •                                  |
|                                 | Recent Places                                 | Administrator<br>System Folder                 |
|                                 | Desktop Computer<br>Desktop                   | Network<br>System Folder                       |
|                                 | Libraries Key<br>File Folder                  | The CAse<br>File folder                        |
| Constructed Films Minister Test | Computer CheckKey.dll                         | Database Settings<br>Administrator<br>Shortcut |
| Processing                      | DBInfo.sql<br>SQL File<br>3,74 MB             | Google Chrome<br>Shortcut<br>2,31 KB           |
| smartConsole 8.0                | 🛱 NiceLink Configurato                        | or ODBC 32                                     |
| 4 4                             | File name:<br>Save as type: *.sccx            | ▼ Save<br>Cancel                               |
|                                 | ving configuration to file                    |                                                |
| tango04                         | < <u>Previous</u> <u>Vext</u> > <u>Cancel</u> |                                                |

Next you are prompted to save.

Figure 10 - Saving your new configuration to be imported

- **Step 7.** Save the outputted configuration to your hard drive. This configuration will be a copy of your old configuration with all the filter changes done by the tool.
- **Step 8.** Once done, you can click **Migration log** for more information about the migration process.

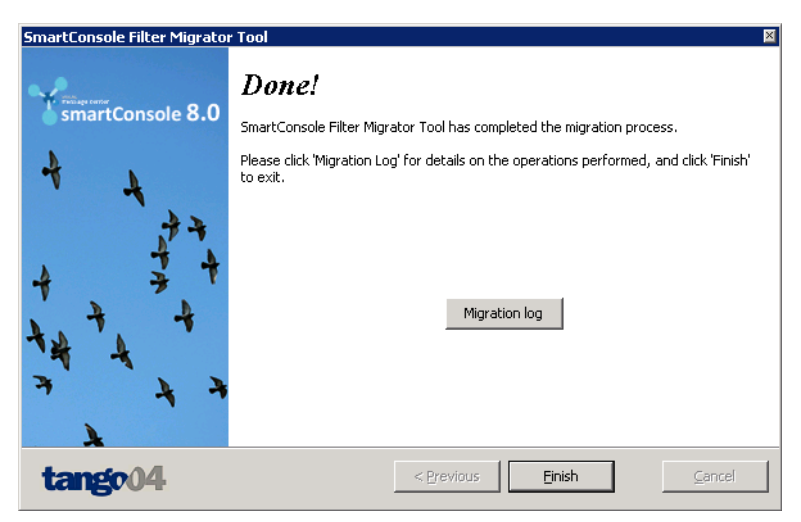

Figure 11 – Migration completed

The log informs you about all the changes made to your configuration.

| 60488 | Loading data from data base                                                                                                |
|-------|----------------------------------------------------------------------------------------------------|
| 60488 | Loading data from ThinkServer                                                                                              |
| 60488 | Extracting configuration from SCCX file                                                                                    |
| 60488 | Loading configuration file                                                                                                 |
| 60488 | Generating and selecting candidates                                                                                        |
| 60488 |                                                                                                    |
| 60488 | Found 2 conflicts that could not be automatically solved                                                                   |
| 60488 |                                                                                                    |
| 60488 | List of conflicted components and changes made to them:                                                                    |
| 60488 |                                                                                                    |
| 60488 | <business -="" view="" vmcsmartconsoleserver=""> has possible conflicts.</business>                                        |
| 60488 | Computer Name filter changed from <vmcsmartconsole> to <vmcsmartconsoleserver></vmcsmartconsoleserver></vmcsmartconsole>   |
| 60488 |                                                                                                    |
| 60488 | <business -="" view="" vmcsmartconsoleserver3=""> has possible conflicts.</business>                                       |
| 60488 | Computer Name filter changed from <vmcsmartconsole> to <vmcsmartconsoleserver3></vmcsmartconsoleserver3></vmcsmartconsole> |
| 60488 |                                                                                                    |
| 60488 | <business -="" view="" vmcsmartconsoleserver2=""> has possible conflicts.</business>                                       |
| 60488 | Computer Name filter changed from <vmcsmartconsole> to <vmcsmartconsoleserver2></vmcsmartconsoleserver2></vmcsmartconsole> |
| 60488 |                                                                                                    |
| 60488 | Migration Finalized! ####################################                                                                  |

Figure 12 – In this example two conflicts were solved manually and one automatically.

**Step 9.** If you have more than one ThinkServer you will need to run the migration tool as many times as ThinkServer databases exist. You will need to use the resulting configuration file from the Filter Migration Tool as the input configuration file each time.

If you only have one ThinkServer (and you have already run the tool) than you can skip this step.

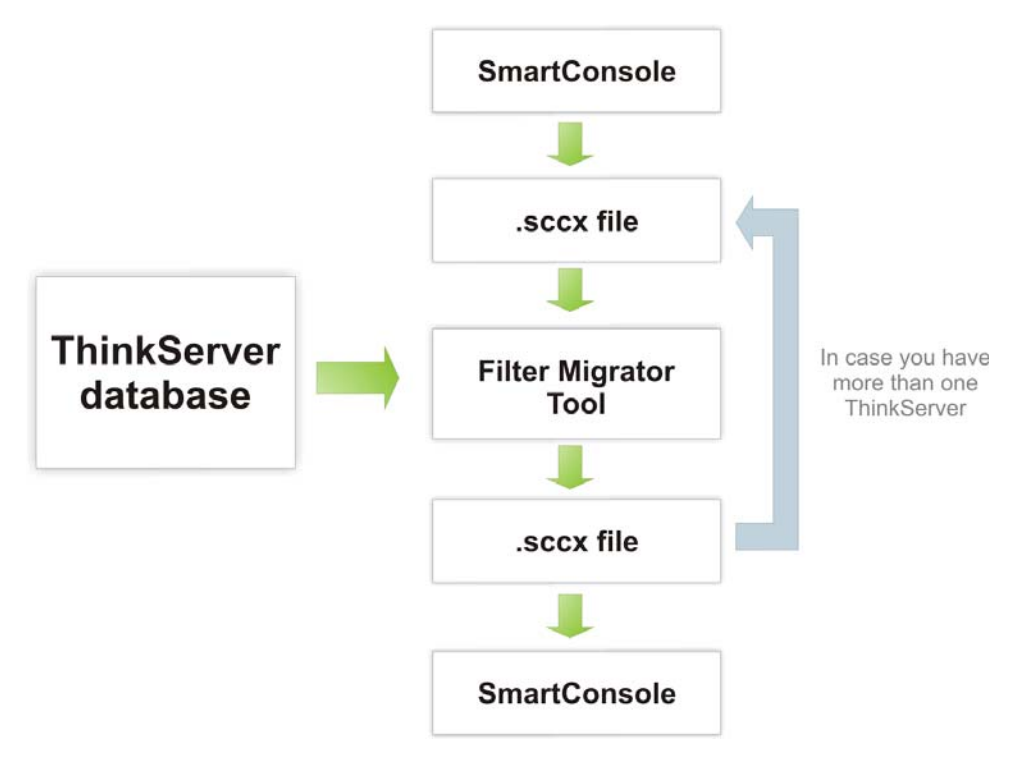

Figure 13 – Recycle your outputted .sccx file each time you run the migrator tool until you have run it for all of your ThinkServers

Step 10. Once finished, import the resulting SmartConsole configuration (.sccx) into your SmartConsole.

Your filters will no longer be truncated to 15 characters.

### Appendix A Contacting Tango/04

#### EMEA (European, Middle-Eastern & African) Headquarters

Tango/04 Computing Group S.L. Avda. Meridiana 358, 12 B-C 08027 Barcelona Spain

Phone: +34 93 274 0051 Fax: +34 93 345 1329 info@tango04.net www.tango04.com

#### North America (USA & Canada)

Tango/04 Computing Group USA PO Box 3301 Peterborough, NH 03458 USA

Phone: 1-800-304-6872 Fax: 858-428-2864 sales@tango04.net www.tango04.com

#### Sales Office in Chile

Barcelona/04 Computing Group Chile Guardia Vieja 255, Of. 1601 Providencia Santiago Chile

Phone: +56 2 234 0898 Fax: +56 2 234 0865 info@barcelona04.net www.barcelona04.com

#### Latin American Headquarters

Barcelona/04 Computing Group SRL Avda. Federico Lacroze 2252, Piso 6 1426 Buenos Aires Capital Federal Argentina

Phone: +54 11 4774-0112 Fax: +54 11 4773-9163 info@barcelona04.net www.barcelona04.com

#### Sales Office in Brazil

Tango/04 Computing Group Brasil Rua Turiassú, 591 - 5º Andar Perdizes Cep: 05005-001 São Paulo Brasil

Phone: +55 (11) 3675 6228 Fax: +51 1 211-2526 brasil@tango04.net www.tango04.com.br

#### Sales Office in Columbia

Barcelona/04 Computing Group Colombia Calle 125 nº 19-89, Piso 5º Bogotá, D.C. Colombia

Phone: + 57(1) 658 2664 Fax: +51 1 211-2526 info@barcelona04.net www.barcelona04.com

#### Sales Office in France

Tango/04 France La Grande Arche Paroi Nord 15ème étage 92044 Paris La Défense France

Phone: +33 01 40 90 34 49 Fax: +33 01 40 90 31 01 contact@tango04.net www.tango04.fr

#### Sales Office in Peru

Barcelona/04 Computing Group Perú Calle Isaac Albeniz 555, Dpto 201 Urb Las Magnolias San Borja L 27 Lima Perú

Phone: +51 1 640-9168 Fax: +51 1 211-2526 info@barcelona04.net www.barcelona04.com

#### Sales Office in Italy

Tango/04 Computing Group Italy Viale Garibaldi 51 13100 Vercelli VC Italy

Phone: +39 0161 56922 Fax: +39 0161 259277 info@tango04.it www.tango04.it

#### Sales Office in Switzerland

Tango/04 Computing Group Switzerland 18, Avenue Louis Casaï CH-1209 Genève Switzerland

Phone: +41 (0)22 747 7866 Fax: +41 (0)22 747 7999 contact@tango04.net www.tango04.fr

### About Tango/04 Computing Group

Tango/04 Computing Group is one of the leading developers of systems management and automation software. Tango/04 software helps companies maintain the operating health of all their business processes, improve service levels, increase productivity, and reduce costs through intelligent management of their IT infrastructure.

Founded in 1991 in Barcelona, Spain, Tango/04 is an IBM Business Partner and a key member of IBM's Autonomic Computing initiative. Tango/04 has more than a thousand customers who are served by over 35 authorized Business Partners around the world.

#### Alliances

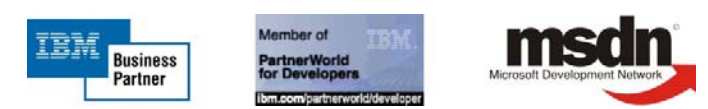

| Partnerships | IBM Business Partner                                |
|--------------|-----------------------------------------------------|
|              | IBM Autonomic Computing Business Partner            |
|              | IBM PartnerWorld for Developers Advanced Membership |
|              | IBM ISV Advantage Agreement                         |
|              | IBM Early code release                              |
|              | IBM Direct Technical Liaison                        |
|              | Microsoft Developer Network                         |
|              | Microsoft Early Code Release                        |
|              |                                                     |

#### Awards

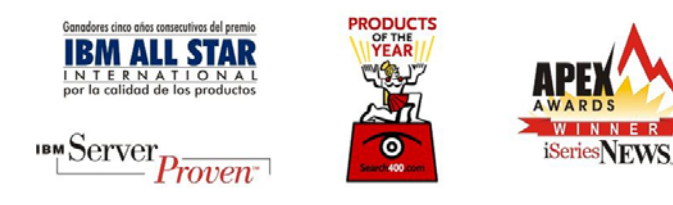

### Legal Notice

The information in this document was created using certain specific equipment and environments, and it is limited in application to those specific hardware and software products and version and releases levels.

Any references in this document regarding Tango/04 Computing Group products, software or services do not mean that Tango/04 Computing Group intends to make these available in all countries in which Tango/04 Computing Group operates. Any reference to a Tango/04 Computing Group product, software, or service may be used. Any functionally equivalent product that does not infringe any of Tango/04 Computing Group's intellectual property rights may be used instead of the Tango/04 Computing Group product, software or service

Tango/04 Computing Group may have patents or pending patent applications covering subject matter in this document. The furnishing of this document does not give you any license to these patents.

The information contained in this document has not been submitted to any formal Tango/04 Computing Group test and is distributed AS IS. The use of this information or the implementation of any of these techniques is a customer responsibility, and depends on the customer's ability to evaluate and integrate them into the customer's operational environment. Despite the fact that Tango/04 Computing Group could have reviewed each item for accurateness in a specific situation, there is no guarantee that the same or similar results will be obtained somewhere else. Customers attempting to adapt these techniques to their own environments do so at their own risk. Tango/04 Computing Group shall not be liable for any damages arising out of your use of the techniques depicted on this document, even if they have been advised of the possibility of such damages. This document could contain technical inaccuracies or typographical errors.

Any pointers in this publication to external web sites are provided for your convenience only and do not, in any manner, serve as an endorsement of these web sites.

The following terms are trademarks of the International Business Machines Corporation in the United States and/or other countries: iSeries, iSeriese, iSeries, i5, DB2, e (logo)®Server IBM ®, Operating System/400, OS/400, i5/OS.

Microsoft, SQL Server, Windows, Windows NT, Windows XP and the Windows logo are trademarks of Microsoft Corporation in the United States and/or other countries. Java and all Java-based trademarks and logos are trademarks or registered trademarks of Sun Microsystems, Inc. in the United States and/or other countries. UNIX is a registered trademark in the United States and other countries licensed exclusively through The Open Group. Oracle is a registered trade mark of Oracle Corporation.

Other company, product, and service names may be trademarks or service marks of other companies.